# Функциональные характеристики программы MislabMedAI и информация по установке и эксплуатации программного обеспечения

## Введение

Программа MislabMedAI (далее Программа), разработанная ООО "МИСЛАБ", предназначена для автоматического распознавания графических медицинских документов. В результате распознавания пользователю возвращаются структурированные данные в машиночитаемом виде. Программа используется другим программным обеспечением для интеграции с медицинскими информационными системами. Задача программы - автоматизация процесса обработки и ввода медицинских документов.

Программа написана на языке Python и распространяется в виде образа для создания контейнера в среде виртуализации Docker.

Для работы Программы не требуется подключение к сети Интернет – клиенты могут использовать её в своём закрытом контуре локальной сети.

### Требования к системе

Требования к аппаратному обеспечению - персональный компьютер (дескотопная или серверная версии), Intel(R) Core(TM) i7-7700HQ CPU 2.80GHz (или совместимый), оперативная память 32Гб, жёсткий диск 500Гб.

Требования к программному обеспечению: ОС Ubuntu Linux 22.04 (или совместимой). Для запуска Программы требуется, чтобы на компьютере была установлена система виртуализации Docker 25.0.3 (или совместимая), архиватор, поддерживающий формат 7zip.

# Установка программного обеспечения

- 1) Установить ОС Ubuntu Linux 22.04
- 2) Обновить список пакетов и их версий командой «sudo apt-get update»
- 3) Установить архиватор командой «sudo apt-get install p7zip-full»
- 4) Установить докер командой «sudo apt install docker.io»
- 5) Создать папку «mav» в домашнем каталоге пользователя при помощи команд «cd ~», «mkdir mav»
- 6) Скопировать архив «mislab-med-ai.7z» с образом Программы в только что созданную папку «~/mav» (архив с Программы скачивается по предоставленной ссылке, например <u>https://www.tethys.ru/example-app/mislab-med-ai.7z?token=3fc165f6-4601-</u>

Mislab <sup>ООО «Мислаб»</sup> ОГРН: 1167847165090 ИНН: 7810434351 КПП: 781001001

<u>4c14-8c2e-0d2a38c0c861</u> или может быть передан другим способом по договорённости с заказчиком)

- Прейти в папку «» и распаковать образ Программы командой «7z a -t7z -mx=9 mislabmed-ai.7z mislab-med-ai.tar»
- 8) Импортировать образ Программы в Docker при помощи команды «sudo docker import mislab-med-ai.tar mislab-med-ai:latest»
- 9) Создать сеть при помощи команды «sudo docker network create mislab-med-ai-net»
- 10) Создать том при помощи команды «sudo docker volume create mislab-med-ai-vol»
- 11) Создать и запустить контейнер командой «sudo docker run -d --name mislab-med-ai-1 -w
   /src -u 0:0 --network mislab-med-ai-net -e 17013 -p 17013:17013 -v mislab-med-ai vol:/src:rw mislab-med-ai:latest python3 /src/svc.py»

#### Начало работы

После создания и запуска контейнера Программы не требует дополнительных настроек. Для проверки успешного запуска Программы можно использовать команду «sudo docker logs mav\_mav-svc-ocr\_1».

При успешном запуске Программы, в последних строках лога Docker-а можно будет увидеть строки:

*INFO:* Started server process [1]

- *INFO: Waiting for application startup.*
- *INFO: Application startup complete.*
- INFO: Uvicorn running on http://0.0.0.0:17013 (Press CTRL+C to quit)

#### Описание функциональных характеристик

Программа позволяет осуществлять распознавание направлений по форме № 057/у-04. Разбор документа на структурные элементы осуществляется последовательной обработкой документа при помощи ряда нейронных сетей. Этапами разбора документа являются:

1 Этап – распознавание типа документа. Задача этапа - отличать различные типы/или подтипы исследуемого документа для последующего детального анализа структуры документа. На этом этапе осуществляется обработка документа при помощи модели yolo-057-sel-box, построенной на базе нейронной сети YoloV8s и обученной на собственном датасете, а также захват основного поля документа из предоставленного изображения.

Исп. Бондаренко А. +7 904 631 9134 info@mislab.ru

**2 Этап** – анализ компоновки документа для извлечения изображений необходимых полей. В результате этого этапа получается набор изображений полей документа интересующих нас типов (ОГРН, ОМС, код диагноза МКБ). На этом этапе используется модель yolo-057-prn-1-wb-1k, построенная на базе нейронной сети YoloV81.

**3** Этап – извлечение текста из изображений полей, полученных в рамках выполнения Этапа 2, с использованием моделей на базе нейронной сети EasyOCR.

4 Этап – постобработка полученного текста для устранения очевидных ошибок распознавания.

**5 Этап** – Формирование и отправка пользователю структурированной информации с результатами распознавания в формате JSON.

#### Руководство пользователя

Программа предназначено для использования в автоматизированных системах обработки медицинской информации. Взаимодействие с Программой осуществляется посредством вызова Web-API методов:

- «http://127.0.0.1:17013/api/v1/ai/version» позволяет использовать GET запрос для получения версии ПО. Запрос выполняется без параметров, в заголовке передаётся «Authorization-Token». Далее – «запрос version». Этот метод используется в том случае, если в службу поддержки нужно передать информацию о том, какая именно версия Программы установлена у заказчика и какие настройки работы оно использует.
- 2) «http://127.0.0.1:17013/api/v1/ai/doc-ocr» позволяет использовать POST запрос для распознавания изображения документа. В заголовке передаётся «Authorization-Token», а в качестве тела запроса JSON вида «{ "img": { "code": { "v": "f57" }, "b64": "<Base64Image>" } }». Далее «запрос doc-ocr». Пример запроса и ответа на запрос приведён в приложении №1.

После запуска Программы пользователю доступен Swagger по адресу «http://127.0.0.1:17013/docs», который можно использовать для проверки выполнения запросов. При формировании вызовов нужно использовать заголовок «Authorization-Token: 2c80b827-749e-42ec-99d1-cc08cb7ddb1f».

В качестве ответа на запрос version возвращается JSON вида:

```
ł
 "name": "mav-svc-ocr",
 "branch": "master",
 "date": "2024.03.07.14.40.26",
 "commit": "64e52e1b4016bd45263947d79ceacc84a9802d6f",
 "F57Parser": {
  "F57SelectorBody": {
   "model": "yolo-057-sel-box.8s100e16b-bg.pt"
  },
  "F57SelectorFields": {
   "model": "yolo-057-prn-1-wb-1k.8l61e16.pt"
  },
  "F57OcrFieldOgrn": {
   "model": "craft_standard",
```

"params": "en;clr"

},

```
"F57OcrFieldOms": {
```

"model": "craft\_standard",

"params": "en;clr"

},

```
"F57OcrFieldMkb": {
```

"model": "craft\_standard",

"params": "en;clr;rpl;add"

```
}
}
}
```

Где поля имеют следующее значение:

| Параметр  | Значение                                |
|-----------|-----------------------------------------|
| name      | Внутреннее название проекта             |
| branch    | Название ветки CMS из которой был взят  |
|           | проект                                  |
| date      | Дата сборки                             |
| commit    | ID коммита                              |
| F57Parser | Объект, содержащий параметры работы     |
|           | компонент анализа изображения документа |

В качестве ответа на запрос doc-ocr возвращается JSON вида:

```
{
```

```
"img": {
    "code": {
        "v": "f57 t1",
        "p": 0.9690848588943481
    }
},
"features": [
    {
        "code": {
        "v": "oms",
        "p": 0.821002185344696
```

```
},
 "value": {
  "v": "0002220222000777",
  "p": 0.9952449042697629
 }
},
{
 "code": {
  "v": "mkb",
  "p": 0.814726710319519
},
 "value": {
  "v": "C85.9",
  "p": 0.5430103320873902
 }
},
ſ
 "code": {
  "v": "ogrn",
  "p": 0.8037108182907104
},
 "value": {
  "v": "0055556103555",
```

```
"p": 0.9953925198254994
}
],
"errors": []
}
```

В ответе в объекте «img» возвращается уточнённый тип документа (если это применимо), а в объекте «features» набор распознанных элементов документа. Для каждого элемента передаётся тип («code»), состоящий из строкового значения («v») и показателя уверенности модели в результате распознавания («p») и значение («value») так же состоящее из распознанного значения поля («v») и показателя уверенности модели в результате распознавания («p») и оказателя уверенности в результате распознавания («v») и показателя уверенности модели в результате

Объект «errors» может содержать список ошибок, которые возникли в процессе распознавания документа. Для каждой ошибки указывается код («code») и расшифровка ошибки в человеко-читаемом виде («txt»). Например,

```
"errors": [
```

```
{
```

"code": 1,

"txt": "Указанный в запросе тип документа 'f5722' не поддерживается."

} 1

# Устранение неисправностей

Программа поставляется в виде готового образа, что сводит к минимуму количество потенциальных проблем, которые могут возникать у пользователя в процессе пуско-наладки. Описание основных возможных проблем:

# Mislab <sup>ООО «Мислаб»</sup> ОГРН: 1167847165090 ИНН: 7810434351 КПП: 781001001

| Проявление                                 | Возможная причина и меры по                |
|--------------------------------------------|--------------------------------------------|
|                                            | устранению                                 |
| Программа не отвечает на запросы, при      | Наиболее частой причиной такого            |
| анализе логов Docker видно, что контейнер  | поведения системы является недостаток      |
| был остановлен.                            | оперативной памяти.                        |
|                                            | Необходимо отказаться от другого ПО,       |
|                                            | которое может потреблять доступную         |
|                                            | память или установить в систему больше     |
|                                            | оперативной памяти.                        |
| Программа не отвечает на запросы, из логов | Наиболее частой причиной такого            |
| Docker видно, что контейнер запущен.       | поведения является:                        |
|                                            | 1) Работа брандмауэра, который блокирует   |
|                                            | обращения к Программе по сети. Для         |
|                                            | решения этой проблемы необходимо           |
|                                            | отказаться от использования брандмауэра    |
|                                            | или настроить его соответствующим          |
|                                            | образом.                                   |
|                                            | 2) Конфликт при использовании ТСР          |
|                                            | портов. Если другое ПО использует порт     |
|                                            | 17013, то при создании контейнера можно    |
|                                            | изменить порт на тот, который в системе    |
|                                            | является свободным (поменять параметр      |
|                                            | «host_port» на нужный)                     |
|                                            | «sudo docker run -dname mislab-med-ai-1 -  |
|                                            | w /src -u 0:0network mislab-med-ai-net -e  |
|                                            | 17013 -p host_port:17013 -v mislab-med-ai- |
|                                            | vol:/src:rw mislab-med-ai:latest python3   |
|                                            | /src/svc.py»                               |